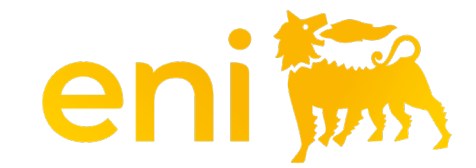

## **E-business Services**

Gift Registry

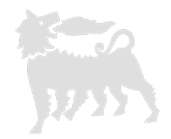

#### Dear User,

#### the following handbook shows how to use of Gift registry and Hospitality registry.

We suggest to spend some times reading the following pages for a better and simpler use of the service.

#### **Table of contents**

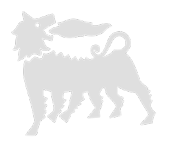

| Gift registry - introduction               | pag. | 4  |
|--------------------------------------------|------|----|
| Gift registry – access                     | pag. | 5  |
| Gift registry – search (filter / download) | pag. | 6  |
| Gift registry – add event                  | pag. | 9  |
| Gift registry – edit event in draft        | pag. | 10 |

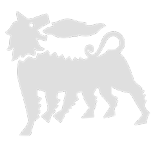

In compliance with the provisions of the Annex C "Gifts and Hospitality" to the MSG Anti-Corruption gifts made by the Company (Eni SpA and Subsidiaries) to third parties should be recorded in the **Outbound Gifts Register**. "Gifts" means :

- <u>institutional gifts</u>, custom objects in the catalog, with intrinsic economic value available to the top management distributed to third parties in institutional events
- gift ad hoc for specific projects or celebratory events, objects with a particular focus on customization, not included in the catalog are characterized by the need to gifts ad hoc

#### **Gift Registry- access**

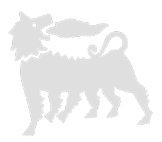

The gift registry allows user to record, search and export the assignment of gifts.

To open this registry, click on **Assignment Registry > Gift Registry** 

| enieBusine                                                                   | SS Help eBusiness Eseguire logoff                                                                                                    |  |  |  |  |  |  |  |  |  |  |  |
|------------------------------------------------------------------------------|----------------------------------------------------------------------------------------------------|--|--|--|--|--|--|--|--|--|--|--|
| Home<br>Editing   Conto Deposito   C                                         | Omaggistica Promozionale   Omaggistica TOP   <u>Registri Assegnazioni</u>   Catalogo   Impostazioni Utente   Inbox                                                                                                    |  |  |  |  |  |  |  |  |  |  |  |
| Navigazione dettagliata                                                      | Lista dei messaggi                                                                                                    |  |  |  |  |  |  |  |  |  |  |  |
| <ul> <li>Omaggi ad hoc/istituzionali</li> <li>Registro Ospitalità</li> </ul> | A Devono essere registrati in questa sezione gli omaggi ad hoc ed istituzionali effettuati da Eni SpA e Società Controllate a favore di terzi. Non devono essere inseriti in questa sezione le ospitalità (biglietteria, pranzi/cene etc.) effettuati da Eni SpA e Società Controllate a favore di terzi che andranno invece registrate nella sezione ospitalità.                                                                                                    |  |  |  |  |  |  |  |  |  |  |  |
|                                                                              | Parametri di selezione                                                                                                    |  |  |  |  |  |  |  |  |  |  |  |
|                                                                              | 🙍 Cerca 🛛 🛷 Svuota filtri                                                                                                    |  |  |  |  |  |  |  |  |  |  |  |
|                                                                              | ID Evento Ruolo Beneficiario                                                                                                    |  |  |  |  |  |  |  |  |  |  |  |
|                                                                              | Evento o Nome/Cognome Beneficiario     Unità Mittente     0,00     a       0,00     0,00     0,00                                                                                                    |  |  |  |  |  |  |  |  |  |  |  |
|                                                                              | Pubblico Ufficiale 🗸 Società (Gruppo ENI) Mittente Data Distribuzione da 🖻                                                                                                    |  |  |  |  |  |  |  |  |  |  |  |
|                                                                              | Ente Beneficiario Descrizione Omaggio Stato Evento 🗸                                                                                                    |  |  |  |  |  |  |  |  |  |  |  |
|                                                                              | Paese Ente Beneficiario Tipologia Evento Mostra anche Cancellati                                                                                                    |  |  |  |  |  |  |  |  |  |  |  |
|                                                                              | Registro Omaggi                                                                                                    |  |  |  |  |  |  |  |  |  |  |  |
|                                                                              | Righe visibili: 20 🗸 su 0 🗸 💽 Aggiungi Evento and Scarica Excel 🖉 Conferma selezione                                                                                                    |  |  |  |  |  |  |  |  |  |  |  |
|                                                                              | $ID \dots  a^{\frac{1}{2}} \xrightarrow{Ev} \\ Be \xrightarrow{a^{\frac{1}{2}}} U\dots \qquad a^{\frac{1}{2}} \xrightarrow{Ente} \\ U\dots \qquad Be \xrightarrow{a^{\frac{1}{2}}} Be \xrightarrow{a^{\frac{1}{2}}} Be \xrightarrow{a^{\frac{1}{2}}} Un \\ Be \xrightarrow{a^{\frac{1}{2}}} Mi \xrightarrow{a^{\frac{1}{2}}} No \xrightarrow{a^{\frac{1}{2}}} M \xrightarrow{a^{\frac{1}{2}}} De \xrightarrow{a^{\frac{1}{2}}} Ad \xrightarrow{a^{\frac{1}{2}}} Xd \xrightarrow{a^{\frac{1}{2}}} Val \xrightarrow{a^{\frac{1}{2}}} Val \xrightarrow{a^{\frac{1}{2}}} Qu \xrightarrow{a^{\frac{1}{2}}} Data \\ Dis \xrightarrow{a^{\frac{1}{2}}} Ev \xrightarrow{a^{\frac{1}{2}}} Val \xrightarrow{a^{\frac{1}{2}}} Val \xrightarrow{a^{\frac{1}{2}}} Qu \xrightarrow{a^{\frac{1}{2}}} Data \\ Dis \xrightarrow{a^{\frac{1}{2}}} Ev \xrightarrow{a^{\frac{1}{2}}} Val \xrightarrow{a^{\frac{1}{2}}} Val \xrightarrow{a^{\frac{1}{2}}} Val \xrightarrow{a^{\frac{1}{2}}} Qu \xrightarrow{a^{\frac{1}{2}}} Data \\ Dis \xrightarrow{a^{\frac{1}{2}}} Ev \xrightarrow{a^{\frac{1}{2}}} Val \xrightarrow{a^{\frac{1}{2}}} Val \xrightarrow{a^{\frac{1}{2}}} Val \xrightarrow{a^{\frac{1}{2}}} Qu \xrightarrow{a^{\frac{1}{2}}} Data \\ Dis \xrightarrow{a^{\frac{1}{2}}} Ev \xrightarrow{a^{\frac{1}{2}}} Val \xrightarrow{a^{\frac{1}{2}}} Val \xrightarrow$ |  |  |  |  |  |  |  |  |  |  |  |
|                                                                              | La tabella non contiene inserimenti.                                                                                                    |  |  |  |  |  |  |  |  |  |  |  |
|                                                                              | I I Pagina 0 di 0 I I I I I I I I I I I I I I I I I I                                                                                                    |  |  |  |  |  |  |  |  |  |  |  |

#### **Gift Registry - search**

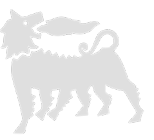

In the selection parameters section you can set the various search filters.

There is no difference between uppercase and lowercase characters and you can use the partial word (the system filters the string within the records), for example, if you enter the string 'Rossi' in the Event/Beneficiary field, it returns all the records that contain the word Rossi.

To search for all the items entered, click on the «search» button.

The deleted items can be displayed by inserting the flag in «Also show deleted»

| senieBusines                                                                 | н                                                                                                    | elp eBusiness Eseguire logoff      |                               |              |                      |                |  |  |  |  |  |  |
|------------------------------------------------------------------------------|----------------------------------------------------------------------------------------------------|------------------------------------|-------------------------------|--------------|----------------------|----------------|--|--|--|--|--|--|
| Home                                                                         |                                                                                                    |                                    |                               |              |                      |                |  |  |  |  |  |  |
| Editing Conto Deposito C                                                     | Omaggistica Promozionale   Omaggistica 1                                                                                                    | TOP   <u>Registri Assegnazioni</u> | Catalogo   Impostazioni Ute   | ente   Inbox |                      |                |  |  |  |  |  |  |
| Navigazione dettagliata                                                      | Lista dei messaggi                                                                                                    |                                    |                               |              |                      |                |  |  |  |  |  |  |
| <ul> <li>Omaggi ad hoc/istituzionali</li> <li>Registro Ospitalità</li> </ul> | A Devono essere registrati in questa sezione gli omaggi ad hoc ed istituzionali effettuati da Eni SpA e Società Controllate a favore di terzi. Non devono essere inseriti in questa sezione le ospitalità (biglietteria, pranzi/cene etc.) effettuati da Eni SpA e Società Controllate a favore di terzi che andranno invece registrate nella sezione ospitalità. |                                    |                               |              |                      |                |  |  |  |  |  |  |
|                                                                              | Parametri di selezione                                                                                                    |                                    |                               |              |                      |                |  |  |  |  |  |  |
|                                                                              | 😰 Cerca 🛛 🖋 Svuota filtri                                                                                                    |                                    |                               |              |                      |                |  |  |  |  |  |  |
|                                                                              | ID Evento                                                                                                    |                                    | Ruolo Beneficiario            |              |                      |                |  |  |  |  |  |  |
|                                                                              | Evento o Nome/Cognome Beneficiario                                                                                                    |                                    | Unità Mittente                |              | Valore Unitario      | da 0,00 a 0,00 |  |  |  |  |  |  |
|                                                                              | Pubblico Ufficiale                                                                                                    | ~                                  | Società (Gruppo ENI) Mittente |              | Data Distribuzione   | da 👘 a         |  |  |  |  |  |  |
|                                                                              | Ente Beneficiario                                                                                                    |                                    | Descrizione Omaggio           |              | Stato Ever           | to 🗸           |  |  |  |  |  |  |
|                                                                              | Paese Ente Beneficiario                                                                                                    |                                    | Tipologia Evento              | ~            | Mostra anche Cancell | ati 🗌          |  |  |  |  |  |  |

### **Gift registry – result of research - filter**

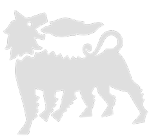

To filter the search results you can do it based on the content of one or more fields (for example Event or Beneficiary), write the value (or simply a string with the symbol \*) in the row under the column label and press enter.

To clear the filters delete the value in the cell.

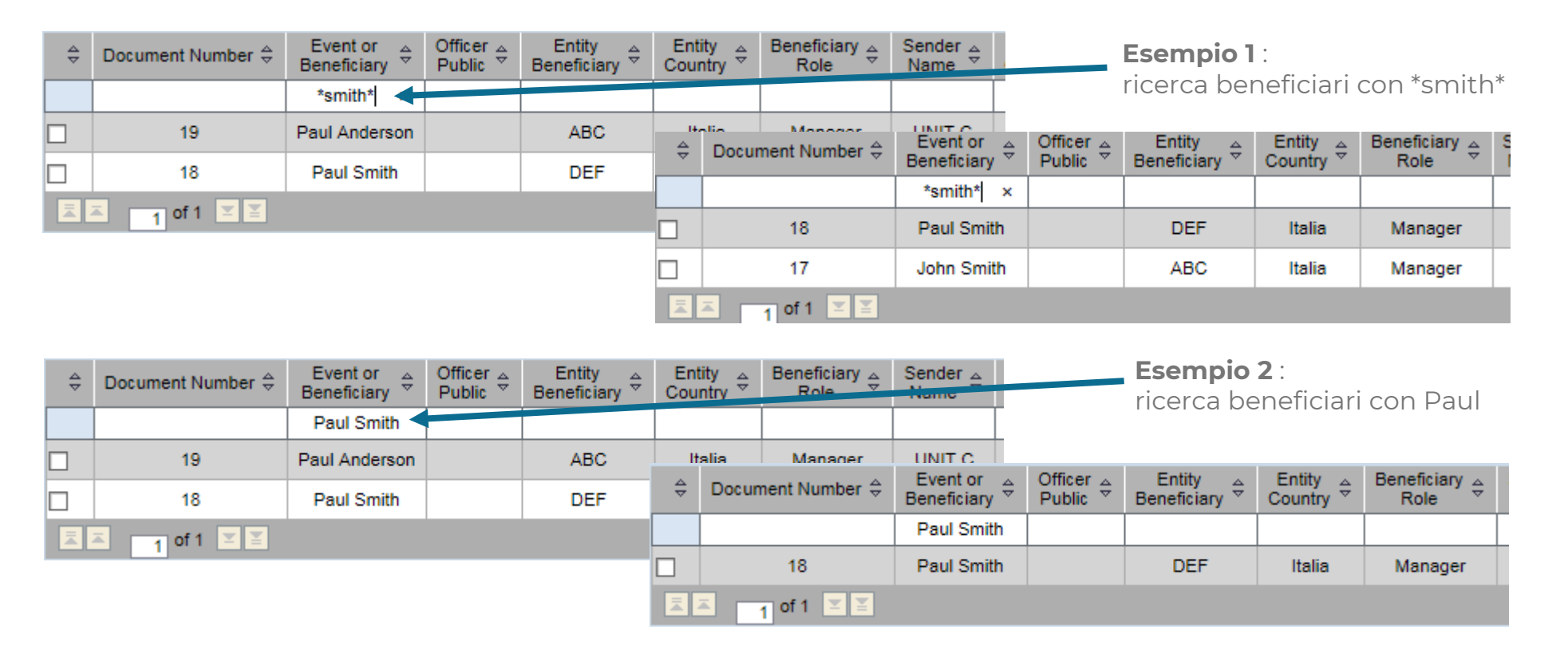

#### Gift registry – results of research - download

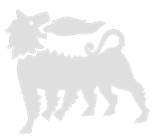

To export the research results click on download.

The system opens an excel file with a .csv extension that will be changed to .xls when saving to keep the changes made.

| Righe | Righe visibili: 20 🗸 su 0 🗸 💽 Aggiungi Evento 🖾 Scarica Excel 🧭 Conferma selezione |                  |         |            |          |          |          |          |      |        |    |         |          |       |        |
|-------|------------------------------------------------------------------------------------|------------------|---------|------------|----------|----------|----------|----------|------|--------|----|---------|----------|-------|--------|
| ID    | <br>≜ <sup>∓</sup> Be                                                              | ≜ <sup>∓</sup> F | Pu<br>U | Ente<br>Be | Ра<br>Ве | Ru<br>Be | Un<br>Mi | So<br>Mi | No 4 | M 1 47 | De | Ad I ≞∛ | Ti<br>Ev | Val 🖾 | v<br>u |
|       |                                                                                    |                  |         |            |          |          |          |          |      |        |    |         |          |       |        |

|          | 🚽 🤊 🔹                                                            | (≃ -   -    |            |                 |                       | event_register_20151102_163952.csv - Microsoft Excel |                      |           |              |            |            |                   |               |                              |          |            |           |
|----------|------------------------------------------------------------------|-------------|------------|-----------------|-----------------------|------------------------------------------------------|----------------------|-----------|--------------|------------|------------|-------------------|---------------|------------------------------|----------|------------|-----------|
| Fi       | File Home Insert Page Layout Formulas Data Review View Developer |             |            |                 |                       |                                                      |                      |           |              |            |            |                   |               |                              |          |            |           |
|          | Cut                                                              |             | Calibri    | * 11            | · A A                 | : = =                                                | <b>_</b> »           | Wra       | ap Text      | Genera     | I          | -                 | <u></u>       |                              |          | *          | Σ Au      |
| Pas<br>* | te 💞 For                                                         | mat Painter | BIU        | I •       •     | <u>ð</u> , - <u>A</u> | • = =                                                |                      | 🔳 🔤 Me    | rge & Center | - 9-       | % , .      | 0 .00 C<br>⇒.0 Fo | onditional Fo | ormat Cell<br>Table ≠ Styles | Insert   | Delete For | mat 🖉 Cle |
|          | Clipboar                                                         | d G         |            | Font            |                       | Gi -                                                 | Alignment 🖾 Number 🖓 |           |              |            | <u>a</u>   | Styl              | es            |                              | Cells    |            |           |
|          | B1                                                               |             | (          | <i>f</i> ∗ Reci | pient or Ev           | ent                                                  |                      |           |              |            |            |                   |               |                              |          |            |           |
|          | А                                                                | В           | С          | D               | E                     | F                                                    | G                    | Н         | 1            | J          | K          | L                 | М             | N                            | 0        | Р          | Q         |
| 1        |                                                                  | Recipient   | Public Off | Recipient       | Country E             | Person Ro                                            | Sender               | Sender In | Client       | Mail Clier | Gift Descr | Event T           | yp Currency   | Unitary Va                   | Quantity | Distributi | Status    |
| 2        | 18                                                               | Paul Smit   | h          | DEF             | Italia                | Manager                                              | UNIT B               | Eni Spa   | Mark John    | mark.johr  | Bag        | Institut          | ior EUR       | 20                           | 5        | *****      | Draft     |
| 3        | 17                                                               | John Smit   | h          | ABC             | Italia                | Manager                                              | UNIT A               | Eni spa   | Paul Brow    | paul.brow  | Pen        | Institut          | ior EUR       | 1                            | 50       | ****       | Draft     |
| 4        |                                                                  |             |            |                 |                       |                                                      |                      |           |              |            |            |                   |               |                              |          |            |           |

### Gift registry – add event

Click on add event, the cells to fill out develop at the bottom.

The cells to fill out are related to the event, the organizer, costs and dates.

| Righe visibili: 20 	 su 0                                                       | nto 🛛 🗃 Scarica Excel 🛛 🧭 Conferma selezione                                                   |                                            |                       |  |  |  |  |
|---------------------------------------------------------------------------------|------------------------------------------------------------------------------------------------|--------------------------------------------|-----------------------|--|--|--|--|
| Inserimento nuovo Evento/Beneficiario                                           |                                                                                                |                                            |                       |  |  |  |  |
| 🙀 Salva come bozza 🛛 🕁 Salva come definitivo 🛛 🔀 Chiudi senza salvare           |                                                                                                |                                            |                       |  |  |  |  |
| <u>Beneficiario</u><br>Persona fisica, Società o Ente che ha ricevuto l'Omaggio | <u>Mittente</u><br>Società/Ente del Gruppo ENI che ha effettuato l'offerta o fornito l'Omaggio | <u>Omaggio</u><br>Descrizione dell'Omaggio | Informazioni Generali |  |  |  |  |
| Evento o Persona Fisica                                                         | Unità                                                                                          | Descrizione                                | Data Distribuzione 👘  |  |  |  |  |
| Pubblico Ufficiale                                                              | Società                                                                                        | Ad Hoc                                     |                       |  |  |  |  |
| Ente                                                                            | Nome e Cognome                                                                                 | Tipologia Evento 🗸                         |                       |  |  |  |  |
| Paese Ente 🗸                                                                    | Mail Autorizzatore                                                                             | Valuta EUR 🗸                               |                       |  |  |  |  |
| Ruolo                                                                           |                                                                                                | Valore Unitario 0,00                       |                       |  |  |  |  |
|                                                                                 |                                                                                                | Quantità 0,00                              |                       |  |  |  |  |

Fill in each cell with the requested information.

Upon completion, if the data entered is definitive, select "save as definitive" and the item will be saved without the possibility of modifying it.

You can request to cancel it by writing an email to ebusiness with the valid reason also the ID number.

Upon cancellation you can proceed with the insertion of a new event.

If you are not sure of the data or do not have all the information, select "save as draft" and you can modify it.

"Close without saving" when you do not want to proceed.

#### Gift registry – edit event in draft

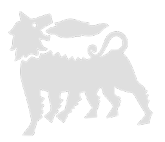

Only events in 'draft' status can be modified and/or deleted, in fact they will have two icons at the end of the column: pencil and bin.

| ÷ | Document Number | Event or<br>Beneficiary ⇔ | Officer<br>⊖ | Entity<br>Beneficiary ≑ | Entity<br>Country ≑ | Beneficiary<br>Role ≑ | Sender<br>Name | Sender<br>Organization ⇔ | Client 👙      | Mail ⇔<br>Client      | Gift<br>Description <sup>⊕</sup> | Event<br>Type ≑ | Currency 🖨 | Unitary<br>∀alue | Quantity 🖨 | Distribution<br>⊖ Date | Event<br>Status <sup>⊕</sup> |   |
|---|-----------------|---------------------------|--------------|-------------------------|---------------------|-----------------------|----------------|--------------------------|---------------|-----------------------|----------------------------------|-----------------|------------|------------------|------------|------------------------|------------------------------|---|
|   |                 |                           |              |                         |                     |                       |                |                          |               |                       |                                  |                 |            |                  |            |                        |                              |   |
|   | 20              | George Smith              |              | DEF                     | Italia              | Manager               | UNIT C         | Eni Spa                  | Mark Anderson | mark.anderson@eni.com | Trolley                          | Institutional   | EUR        | 15,00            | 2,00       | 24.09.2015             | Draft                        | 1 |
|   | 18              | Paul Smith                |              | DEF                     | Italia              | Manager               | UNIT B         | Eni Spa                  | Mark Johnson  | mark.johnson@eni.com  | Bag                              | Institutional   | EUR        | 20,00            | 5,00       | 01.10.2015             | Draft                        | 1 |
|   | 17              | John Smith                |              | ABC                     | Italia              | Manager               | UNIT A         | Eni spa                  | Paul Brown    | paul.brown@eni.com    | Pen                              | Institutional   | EUR        | 1,00             | 50,00      | 30.09.2015             | Draft                        | 2 |
|   | ▲ 1 of 1 ≚ ≚    |                           |              |                         |                     |                       |                |                          |               |                       |                                  |                 |            |                  |            |                        |                              |   |

By clicking on the pencil icon the event reopens, always at the bottom of the page, and you can complete or modify it, then you can proceed with the final saving or save it as a draft.

By clicking on the bin icon the event is deleted.

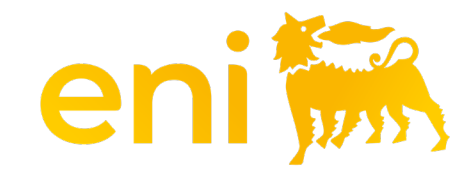

# **THANK YOU**